# FUJIFILM

# GFX 505

## **Nouvelles Fonctionnalités**

Version 3.10

Les fonctionnalités ajoutées ou modifiées suite aux mises à jour de firmware peuvent ne plus correspondre aux descriptions indiquées sur la documentation fournie avec ce produit. Consultez notre site Internet pour obtenir des informations sur les mises à jour disponibles pour les différents produits :

http://www.fujifilm.com/support/digital\_cameras/software/gfx\_fw\_table.html

## Sommaire

La version 3.10 du firmware du GFX 50S permet d'ajouter ou de mettre à jour les fonctionnalités indiquées ci-dessous. Pour obtenir des informations sur les versions antérieures, consultez le site Internet suivant.

| N° | Description                                                                                                    | GFX 505 | Voir | Ver. |
|----|----------------------------------------------------------------------------------------------------|---------|------|------|
| 1  | L'option <b>RÉDUCTION DU SCINTILLEMENT</b> a été<br>ajoutée sous <b>CONFIGURATION PRISE DE VUE</b><br>dans le menu prise de vue.                       | 109     | 1    | 3.10 |
| 2  | Les options <b>MODE FORMAT 35mm</b> peuvent désor-<br>mais être attribuées aux touches de fonction.                                                    | 111     | 2    | 3.10 |
| 3  | Les options MODE GRD INDICATEURS (EVF) et<br>MODE GRD INDICATEURS (LCD) ont été ajoutées<br>sous CONFIGURATION ÉCRAN dans le menu de<br>configuration. | 159     | 3, 4 | 3.10 |
| 4  | L'option <b>RÉGL. AFF. GRD INDICATEURS</b> a été ajoutée<br>sous <b>2 CONFIGURATION ÉCRAN</b> dans le menu de<br>configuration.                        | 159     | 5    | 3.10 |
| 5  | L'option SÉLECTIONNER DOSSIER a été ajoutée sous<br>LE ENREGISTRER RÉGLAGE DE DONNÉES dans le<br>menu de configuration.                                | 171     | 6    | 3.10 |

http://fujifilm-dsc.com/en-int/manual/

## **Modifications et ajouts**

Les modifications et les ajouts sont décrits ci-dessous.

#### GFX 50S Manuel du propriétaire : 📖 109 RÉDUCTION DU SCINTILLEMENT

Sélectionnez **OUI** pour réduire le scintillement sur les images et sur l'écran lorsque vous photographiez sous des éclairages fluorescents et d'autres sources lumineuses similaires.

|   | Options                                                                                                    |  |     |  |  |
|---|----------------------------------------------------------------------------------------------------|--|-----|--|--|
|   | OUI                                                                                                    |  | ION |  |  |
| 1 | Lorsque la réduction du scintillement est activée, l'obturateur électro-<br>nique est désactivé et la durée nécessaire à l'enregistrement des images<br>est plus longue. |  |     |  |  |

#### GFX 50S Manuel du propriétaire : 📺 111 MODE FORMAT 35mm

#### Si CONFIGURATION PRISE DE VUE > RÉGL BAGUE ADAPT > MODE FORMAT

**35mm** est activé dans le menu de prise de vue, l'angle de champ passe à 35 mm ; la modification s'affiche à l'écran.

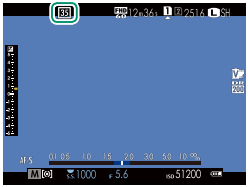

| Option | Description                                                           |
|--------|-----------------------------------------------------------------------|
| OUI    | L'angle de champ passe à 35 mm ; la modification s'affiche à l'écran. |
| NON    | Mode format 35 mm désactivé.                                          |
| ΛΠΤΟ   | Le mode format 35 mm s'active automatiquement lorsqu'un adap-         |
| AUTO   | tateur pour monture permettant la détection automatique est fixé.     |

L'élément CONFIG. ÉCRAN > AFF. REGL. PERSO du menu de configuration (E) 19, 158) comporte une option (activée par défaut) permettant d'afficher l'icône du MODE FORMAT 35mm.

L'élément CONFIGURATION QUALITÉ IMAGE > TAILLE D'IMAGE du menu de prise de vue est réglé sur C 3:2.

Il est également possible d'attribuer **MODE FORMAT 35mm** à une touche de fonction () 162, 182).

#### GFX 50S Manuel du propriétaire : 📖 159 MODE GRD INDICATEURS (EVF)

Sélectionnez OUI pour afficher de grands indicateurs dans le viseur électronique. Vous pouvez sélectionner les indicateurs affichés à l'aide de **Z CONFIGURATION ÉCRAN** > **RÉGL. AFF. GRD INDICATEURS**.

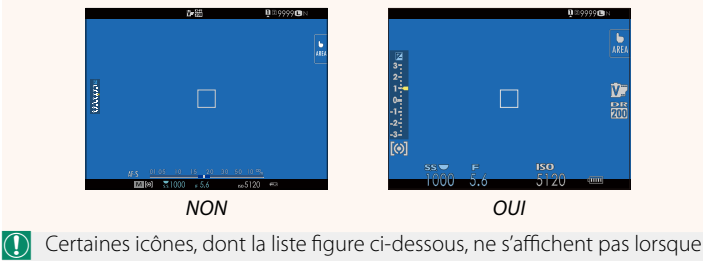

OUI est sélectionné pour MODE GRD INDICATEURS (EVF) :

- Indicateur de mise au point
- Niveau d'enregistrement
- Mode de mise au point
- Indicateur de distance
- Stabilisateur

Si le MODE GRANDS INDICATEURS est attribué à une touche de fonction, vous pouvez utiliser cette touche pour activer le MODE GRANDS INDICATEURS (OUI) ou le désactiver (NON) (E 162, 182).

#### GFX 50S Manuel du propriétaire : 📄 159 MODE GRD INDICATEURS (LCD)

Sélectionnez OUI pour afficher de grands indicateurs sur l'écran LCD. Vous pouvez sélectionner les indicateurs affichés à l'aide de CONFIGURATION ÉCRAN > RÉGL. AFF. GRD INDICATEURS.

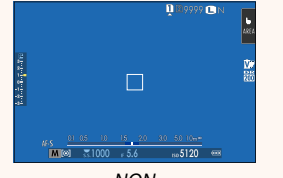

NON

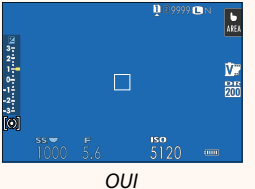

- Certaines icônes, dont la liste figure ci-dessous, ne s'affichent pas lorsque OUI est sélectionné pour MODE GRD INDICATEURS (LCD) :
  - Indicateur de mise au point
    Niveau d'enregistrement
  - Mode de mise au point
- Stabilisateur
- Indicateur de distance
- Si le MODE GRANDS INDICATEURS est attribué à une touche de fonction, vous pouvez utiliser cette touche pour activer le MODE GRANDS INDICATEURS (OUI) ou le désactiver (NON) (162, 182).

#### GFX 50S Manuel du propriétaire : 📄 159 RÉGL. AFF. GRD INDICATEURS

Choisissez les indicateurs affichés lorsque OUI est sélectionné pour CONFIGURATION ÉCRAN > MODE GRD INDICATEURS (EVF) ou MODE GRD INDICATEURS (LCD).

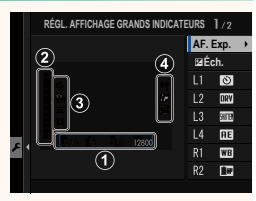

| Option           | Description                                                                                                    |
|------------------|----------------------------------------------------------------------------------------------------|
| ① AF. Exp.       | Choisissez les rubriques indiquées en bas de l'affichage. Les rubriques sélectionnées sont cochées (☑) ; pour les désélectionner,     |
| ② 🖬 Éch.         | mettez les coches en surbrillance et appuyez sur <b>MENU/UK</b> .<br>Sélectionnez <b>OUI</b> pour afficher l'indicateur d'exposition. |
| 3 L1, L2, L3, L4 | Choisissez d'afficher jusqu'à quatre grandes icônes sur le côté<br>gauche de l'écran.                                                 |
| ④ R1, R2, R3, R4 | Choisissez d'afficher jusqu'à quatre grandes icônes sur le côté droit<br>de l'écran.                                                  |

#### GFX 50S Manuel du propriétaire : 📖 171 SÉLECTIONNER DOSSIER

Créez des dossiers et choisissez celui utilisé pour stocker les images à venir.

| Option               | Description                                                                                                    |  |
|----------------------|----------------------------------------------------------------------------------------------------|--|
| SÉLECTIONNER DOSSIER | Pour choisir le dossier dans lequel les images à venir seront<br>stockées, appuyez sur la touche de sélection supérieure ou<br>inférieure pour mettre en surbrillance un dossier existant et<br>appuyez sur <b>MENU/OK</b> . |  |
| CRÉER DOSSIER        | Saisissez un nom de dossier comportant cinq caractères<br>pour créer un nouveau dossier dans lequel les images à venir<br>seront stockées.                                                                                   |  |

| <br> |
|------|
|      |
|      |
|      |
| <br> |
|      |
| <br> |
| <br> |
|      |
| <br> |
| <br> |
|      |
|      |
| <br> |
|      |
|      |
| <br> |
|      |
|      |
| <br> |
|      |
|      |
| <br> |
|      |
|      |

## **FUJIFILM**

#### **FUJIFILM Corporation**

7-3, AKASAKA 9-CHOME, MINATO-KU, TOKYO 107-0052, JAPAN http://www.fujifilm.com/products/digital\_cameras/index.html

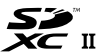

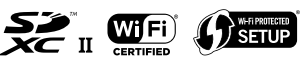

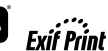

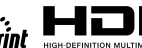